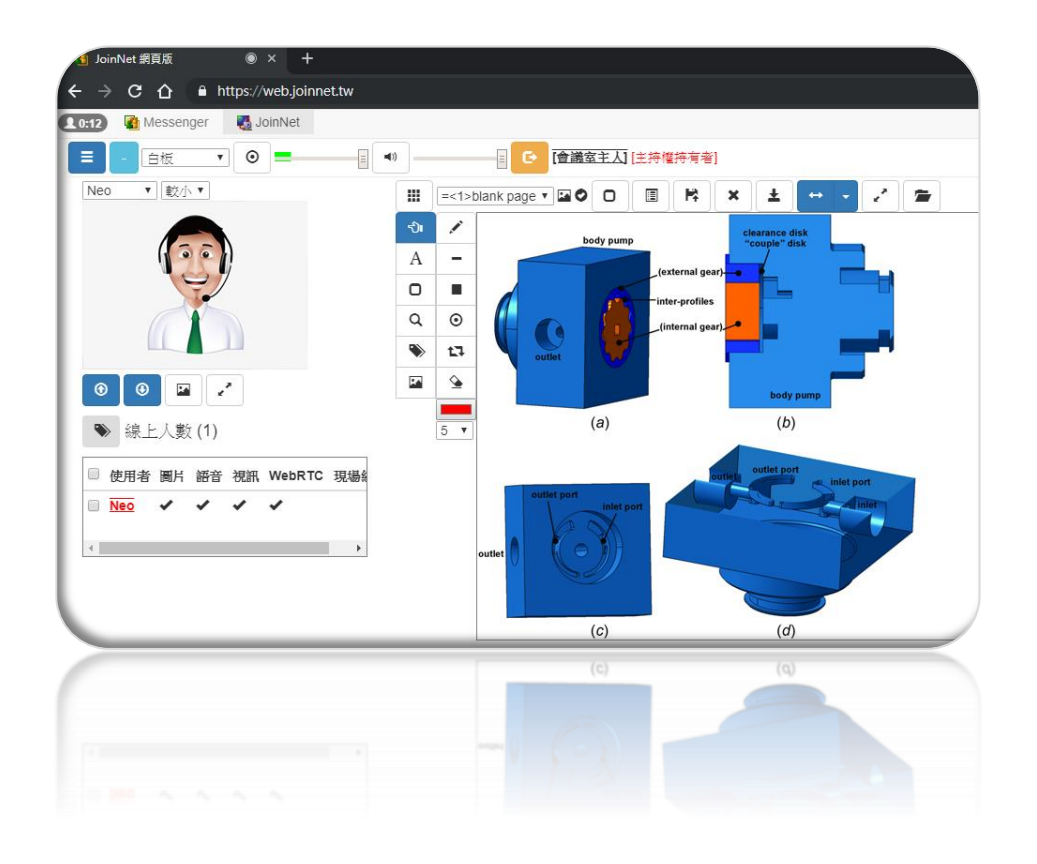

# JoinNet 網頁版 簡易操作說明

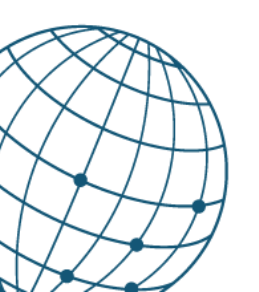

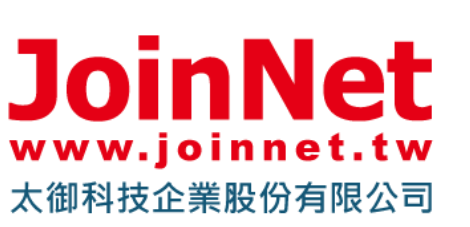

電話:04-2372-3103

mail : service@joinnet.tw

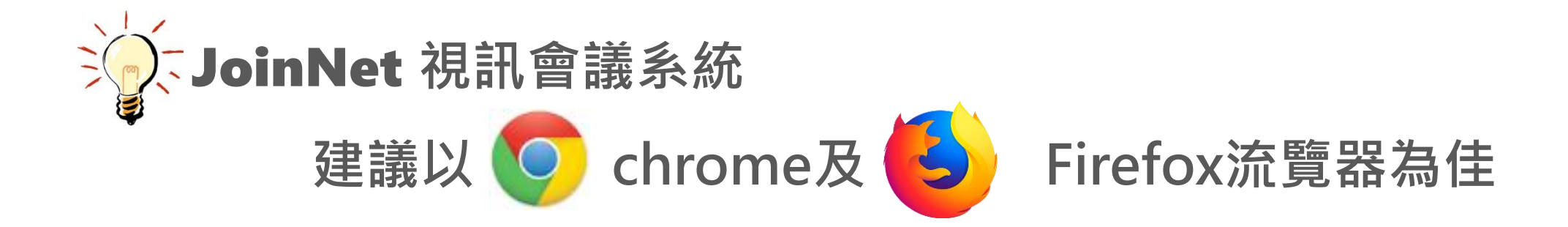

蘋果系列電腦及手機請用 Safari 瀏覽器

## 建議用戶為:手機、蘋果系列及蘋果手機 <網頁版需求品質較高,請用品質較好之手機及電腦使用>

進入會議室(教室)

| JoinNet                                                                    | JoinNet 雲端辦                           | 公室   執行測試精靈   儲存此網頁                                                                                                    |                       |
|----------------------------------------------------------------------------|---------------------------------------|----------------------------------------------------------------------------------------------------|-----------------------|
|                                                                            | Miriam<br>雲端辦公室: ♣ 線上<br>進入會議室        | <ul> <li>← → C ● https://web.joinnet.tw/?jnj=lyBpZiB5b3Ugc2VIIHRoaXMgZmlsZSwgcGxIYXNIIGRvd25sb2FklEpvaW5OZXQgZnJvbSBodHR ■ Q</li> <li>※ 通用程式 Y Yehoo寄季 S 授狐 ③ AAOT 教学法 - Simo  ● 裏国家人公益广告— ● 百度新闻——全球最  □ 已匯入 □ WebOffice 管理員 □ 168-WebC</li> <li>● 网页版JoinNet  ● Messenger  ● JoinNet  ● Messenger  ● JoinNet  ● Messenger  ● JoinNet  ● Miriam's Web Office  ● Miriam's Web Office  ● Pathematical ● Pathematical ● Pa</li></ul> | ☆<br>Office<br>志<br>置 |
| 個人專屬網路會議室(雲端<br>無須下載,進入會議室後<br>請選擇身分,會議主持人<br>訪客: <b>請鍵</b><br>點選確定,即可進入會議 | 端教室)<br>: <b>請鍵入密碼</b><br>入名字<br>義室開會 | ✓全屏幕 ③切换图例显示 线上人数(0) 图例: <u>会议室主人, 助理, 主持人, 发言者, JoinNet用户</u> 使用者 音频 通定 取消                                                                                                    |                       |

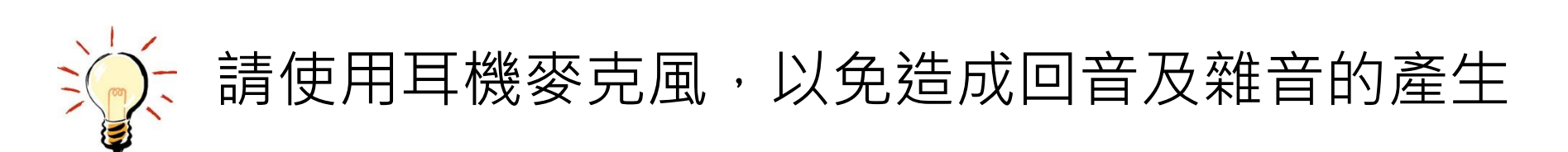

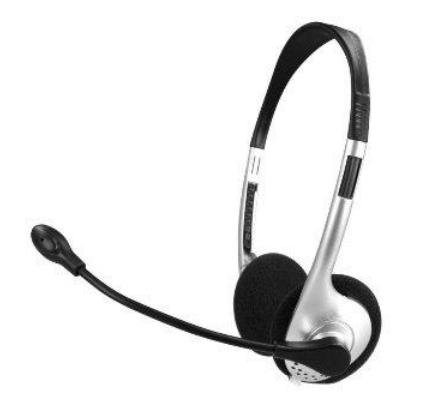

#### 第一次使用請允許啟動麥克風及攝影機

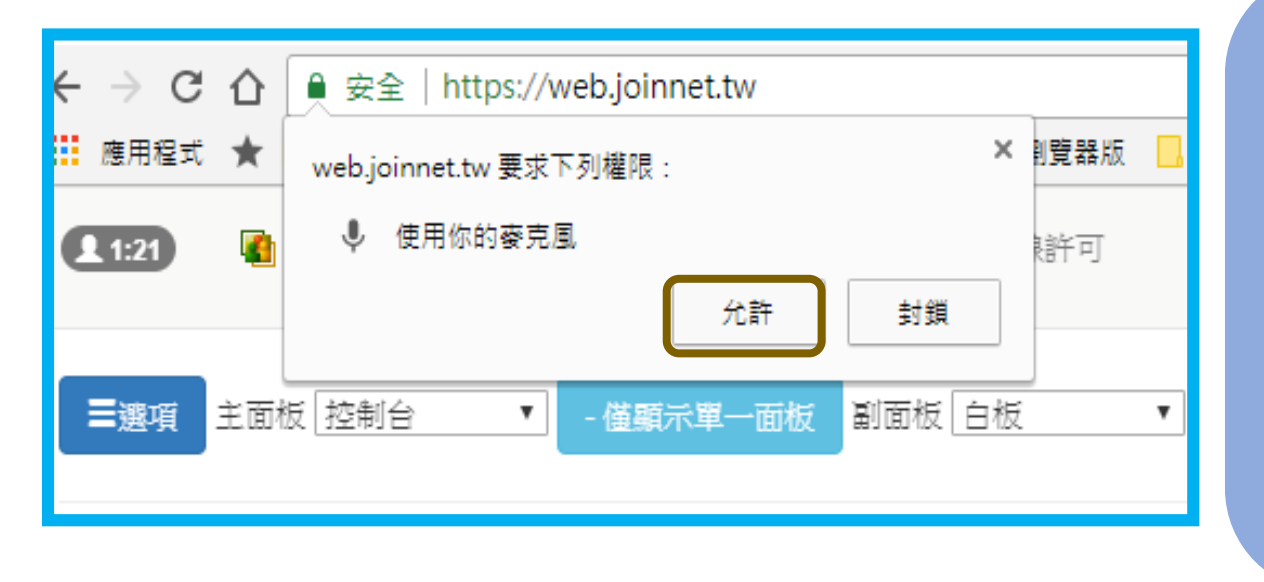

當您首次在流覽器中啟動 JoinNet 流覽器版參加會 議時,您可能會看見一個彈出式視窗說 JoinNet 流 覽器版要求使用您的麥克風或攝影機。如果作業系 統允許您的流覽器來使用麥克風 與攝影機的話,請 點選<u>允許</u>來啟用 JoinNet 流覽器版存取您裝置上的 麥克風與攝影機。

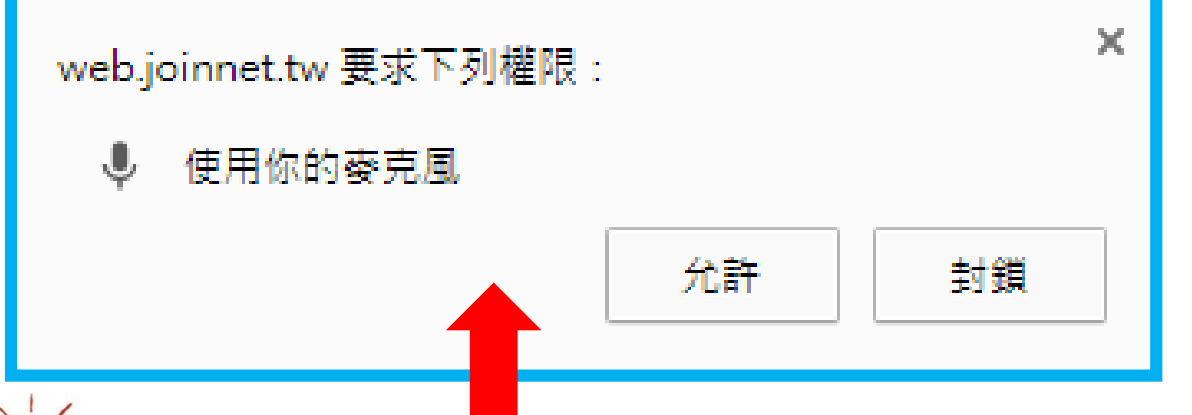

如果您不小心誤將 JoinNet 流覽器版封鎖使用麥 克風/攝影機,您必須變更流覽器的設定以重新允 許 JoinNet 流覽器版網站來存取您的麥克風/攝影 機。

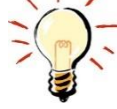

這個彈出式訊息會依據您所使用的流覽器類型而有所不同

### 確認是否有聲音影像

無影像聲音·請點選左上角 選項

#### 請 啟動語音擷取 請啟用視訊擷取 https://web.joinnet.tw С 🔳 🔍 ★ 🖓 🖓 ← $\rightarrow$ 0 🏢 應用程式 📔 Yahoo奇摩 🧕 搜狐 🕟 AAOT 教学法 - Simo 📸 泰国感人公益广告—— 協 百度新闻——全球最; >> Magazin JoinNet 稽核 使用者指南 繁體口 . 0:00 Messenger 禩項 ₽ 麥克風 ●登出 [會議室主人] [主持權持有者] ■選項 ➡ 攝影機 ➡) 喇叭靜音 • 主視訊 Miriam ▼ 顯示解析 [] 滴中 ▼ ■ 上傳圖片/文件 增空白頁 啟用語音擷取 @ 預設 - 麥克風 (2- USB Audio Device) (0d8c:0014) ✔ 全螢幕 ┣<</p> ┣<</p> ♥ ♥ ④ 停止視訊傳送 ③ 停止接收視訊 啟用語音擷取 @ 通訊 - 麥克風 (2- USB Audio Device) (0d8c:0014) ✔ 全螢幕 啟用語音擷取 @ 麥克風 (2- USB Audio Device) (0d8c:0014) 啟用視訊擷取 線上人數 (1) ≫切換圖例顯示 啟用螢幕擷取 說明: 會議室主人, 助理, 主持權持有者, 發言者, 等待到 TTML5 語音/視訊做為來源 言者,非 JoinNet 使用者 結束會議 使用者 語音 視訊 WebRTC 暫停錄影 × 1 Miriam × 設定錄影檔密碼 登出 語音及視訊打叉 測試喇叭-播放音效檔 表示沒抓取到攝影機及聲音 重置語音播放

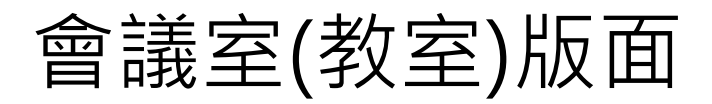

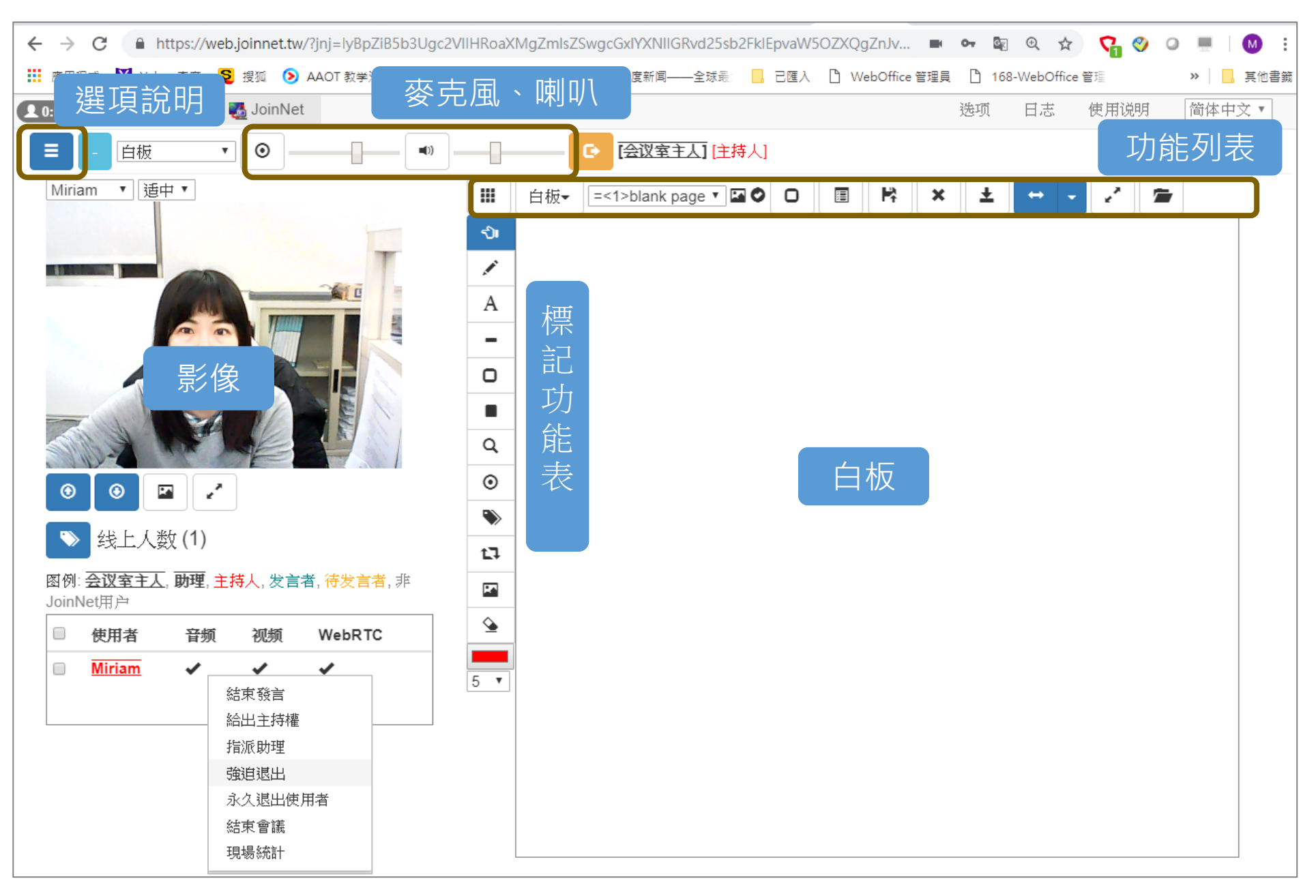

## 會議室(教室)功能按鈕文字描述

| <ul> <li>← → C ▲ https://web.joinnet.tw/?jnj=lyBpZiB5b3Ugc2VIIHRoaXMgZmlsZSwgcGxIYXNIIGRvd25sb2FkIEp</li> <li>… 應用程式 Y Yahoo寄摩 2 授狐 ③ AAOT 教学法 - Simo 當 泰国感人公益广告— 當 百度新闻——全球最 □ 5</li> <li>① 1000 ▲ Messenger 過 JoinNet</li> <li>□ 白板 ▼ ④ ● ● ● ● ● ● ● ● ● ● ● ● ● ● ● ● ● ●</li></ul>                                                                                                    | waW50ZXQgZnJv       ■ ● ● ● ● ●         BEA       B weboffice        168-Weboffice          1. 选项       B at         1. 选项       B at         1. 选项       B at         1. 选项       B at         D at       B at         1. 送项       B at         D at       B at         D at< |
|----------------------------------------------------------------------------------------------------|----------------------------------------------------------------------------------------------------|
| Miriam ▼ 運<br>▲ 0:02 ▲ Messenger M JoinNet WebRTC 我的照片 我的网址<br>2<br>✓ 在按钮上显示文字信息                                                                                                    | 透项       日志       使用说明       简体中文▼         重置所有内容       HTML5 Score                                                                                                    |
| <ul> <li>如果勾透庇坝,按SHIFTERETØ</li> <li>不显示提示信息(推荐用于触摸病</li> <li>当我成为会议中唯一的一员时,自</li> <li>自动下载所有图月</li> <li>自动跟随栏位切换</li> <li>自动跟随栏位切换</li> <li>加入会议时自动检测并使用WebR</li> <li>WebRTC 带宽选项。如果有足够带宽</li> <li>设定视频最高发送速度</li> <li>设定插件模块最高发送速度</li> <li>设定插件模块最高发送速度</li> <li>进入会议后自动开始视频采集</li> <li>自动发送视频</li> <li>自动发送视频</li> <li>自动发达视频</li> <li>自动发达视频</li> <li>回动接收视频</li> <li>当视频中断时等待关键帧再开始路</li> <li>⑦ 停止接收视频</li> <li>②</li> </ul> | 22/BSb3Ugc2VIIHRoaXMgZmIsZSwgcGXIYXNIIGRvd25sb2FklEpvaWSOZXQgZnIvbSBc ● 聲 @ ☆ ♀ ● @ ● ● @<br>法 - Sime ※ 葉国家人公並广告- ※ 百度新闻全球是 ■ 己匯人                                                                                                    |

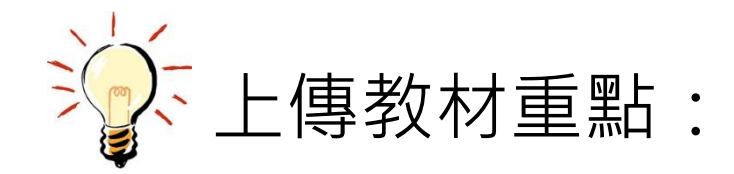

#### 上傳文件建議老師使用PDF上傳 (如您的文件為PPT或者Word檔,請先轉檔為PDF檔)

#### 如學生是使用電腦版上課,請選擇圖片類型PNG上傳

## 上傳文件 <上傳文件討論>

| 上傳圖片/文件                                                                                                    | 💻 @ ★) 😭 🔍 💻   🔕 🗄                                 |
|----------------------------------------------------------------------------------------------------|----------------------------------------------------|
|                                                                                                    | ■ 已匯入 D WebOffice 管理員 D 168-WebOffice 管理 >> □ 其他書籤 |
| 圖片群組名稱                                                                                                    | 選項 稽核 使用者指南 繁體中文▼                                  |
| 01自動洗澡機 2                                                                                                    | バ靜音                                                |
| 圖片類型 PNG PDF 確定 取消                                                                                                    | 表 =<1>blank page ▼                                 |
|                                                                                                    | 存圖片 (含標記) ↔ 自動縮放頁面 ◆ ◆ ◆ 全軍暴 / ● 管理標記              |
|                                                                                                    |                                                    |
| ← → C 🔒 https://web.joinnet.tw                                                                                                    |                                                    |
| 👬 應用程式 🕎 Yahoo奇事 💈 搜狐 👂 AAOT 教学法 - Simo 🖄 展画家人公益广告— 🚷 百度新闻——全球是 📙 己匯人 🗅 WebOffice 管理員 🎦 168-WebOffice 管理 🔋 🐘                                                                                                    |                                                    |
| 20:14 Messenger Messenger Messenge |                                                    |
|                                                                                                    |                                                    |
| 主視訊 Miriam ▼ 顯示解析度 適中 ▼                                                                                                    |                                                    |
| →下一頁 《上一群組 □ 新增空白頁 圖上傳圖片/文件 14 附加檔案 ★ 刪除                                                                                                    |                                                    |
| 「「「「「「」」」 「「」」 「「」」 「「」」 「「」」 「」」 「」」 「                                                                                                    |                                                    |
|                                                                                                    | - 傅圖 兰 / 文件, 跸摆要上值的栏関的                             |
|                                                                                                    |                                                    |
|                                                                                                    | 片類型:PNG,確定                                         |
|                                                                                                    | 檔即可上傳到白板                                           |
| ● 停止視訊傳送 ● 停止接收視訊                                                                                                    |                                                    |
| ■ 撷取畫面 2 全 厳暴                                                                                                    |                                                    |
|                                                                                                    |                                                    |
| 說明: 會議室主人, 助理, 主持權持有者, 發言者, 等待發                                                                                                    |                                                    |
| iaa,非 JoinNet 使用者     Image: Constraint of the second second secon                          |                                                    |
| <ul> <li>→ (NBATIO)</li> <li>→ (NBATIO)</li> <li>→ (NBATIO)<td></td></li></ul>                                                                                                    |                                                    |
| 指導老師:薛*欣老師                                                                                                    |                                                    |
|                                                                                                    |                                                    |
|                                                                                                    |                                                    |

白板小書家功能 < 檔討論之標記功能 >

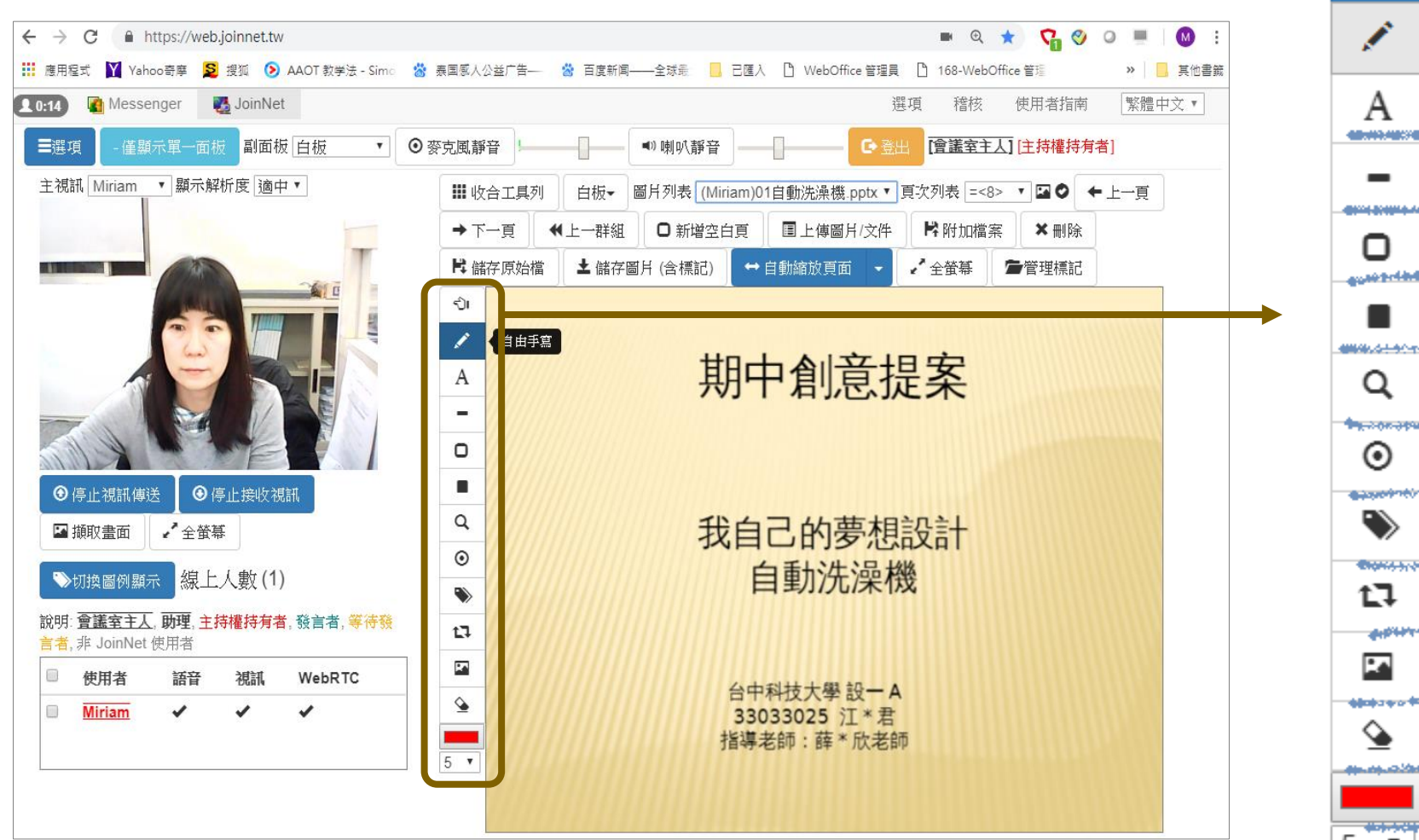

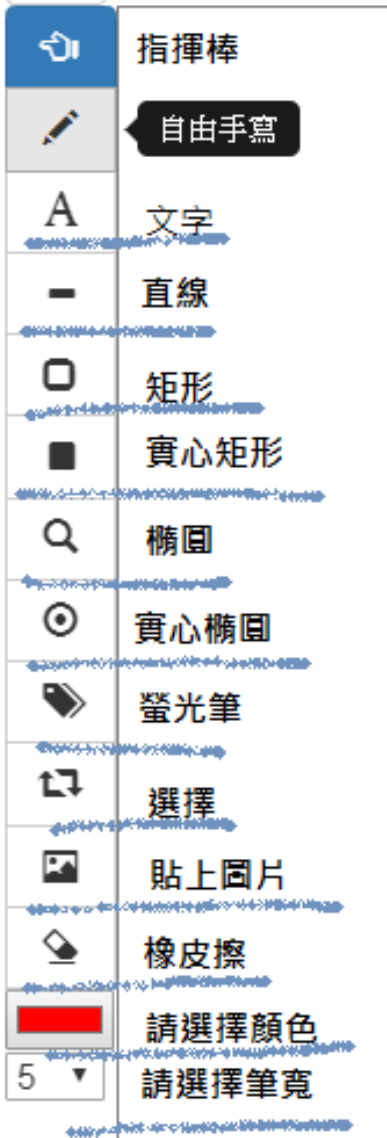

### 完全視訊溝通討論

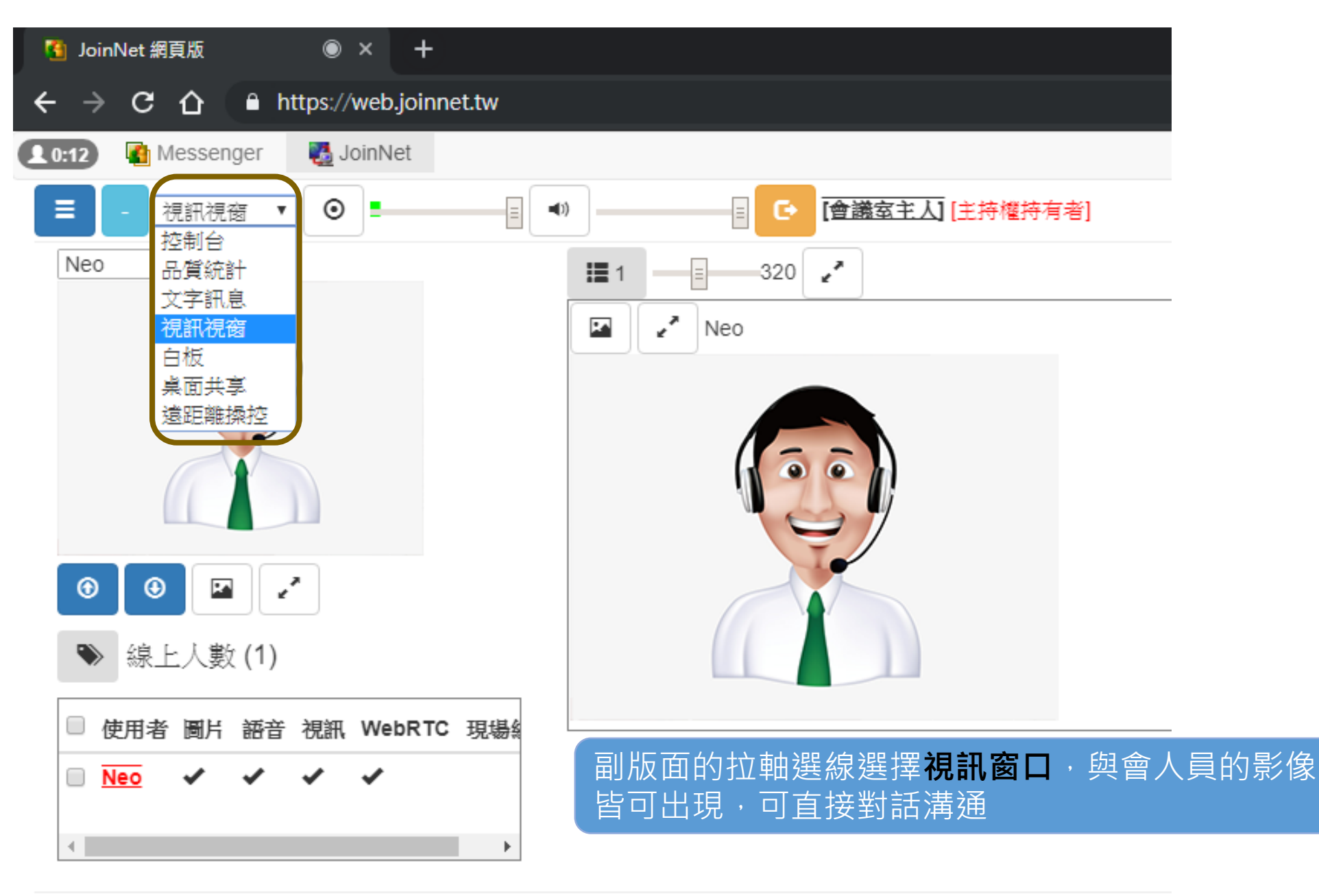

### 主持人-其他功能 < 給予發言或退出訪客>

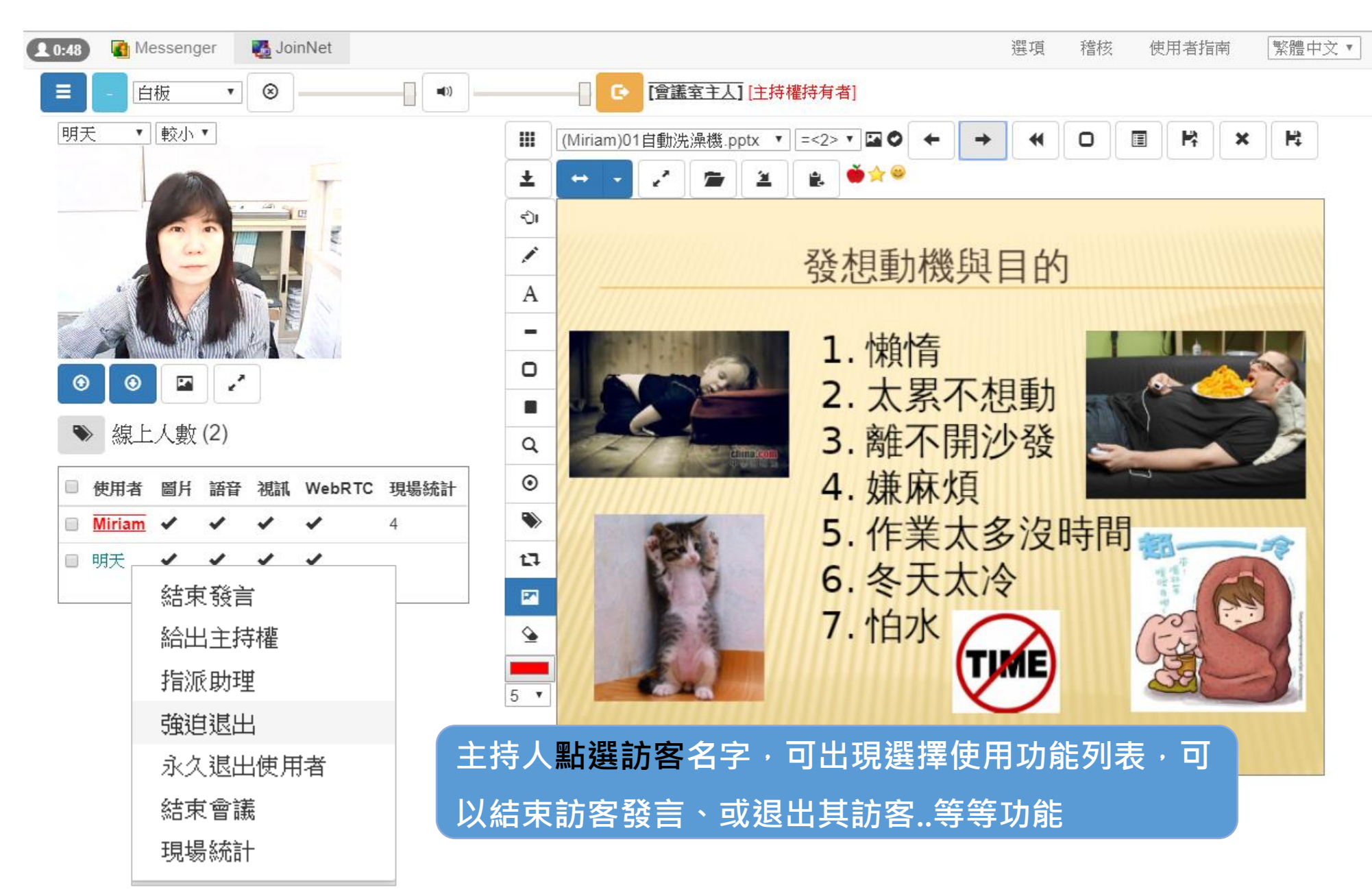

#### 結束會議(課程)-請重置將前次會議資源釋放

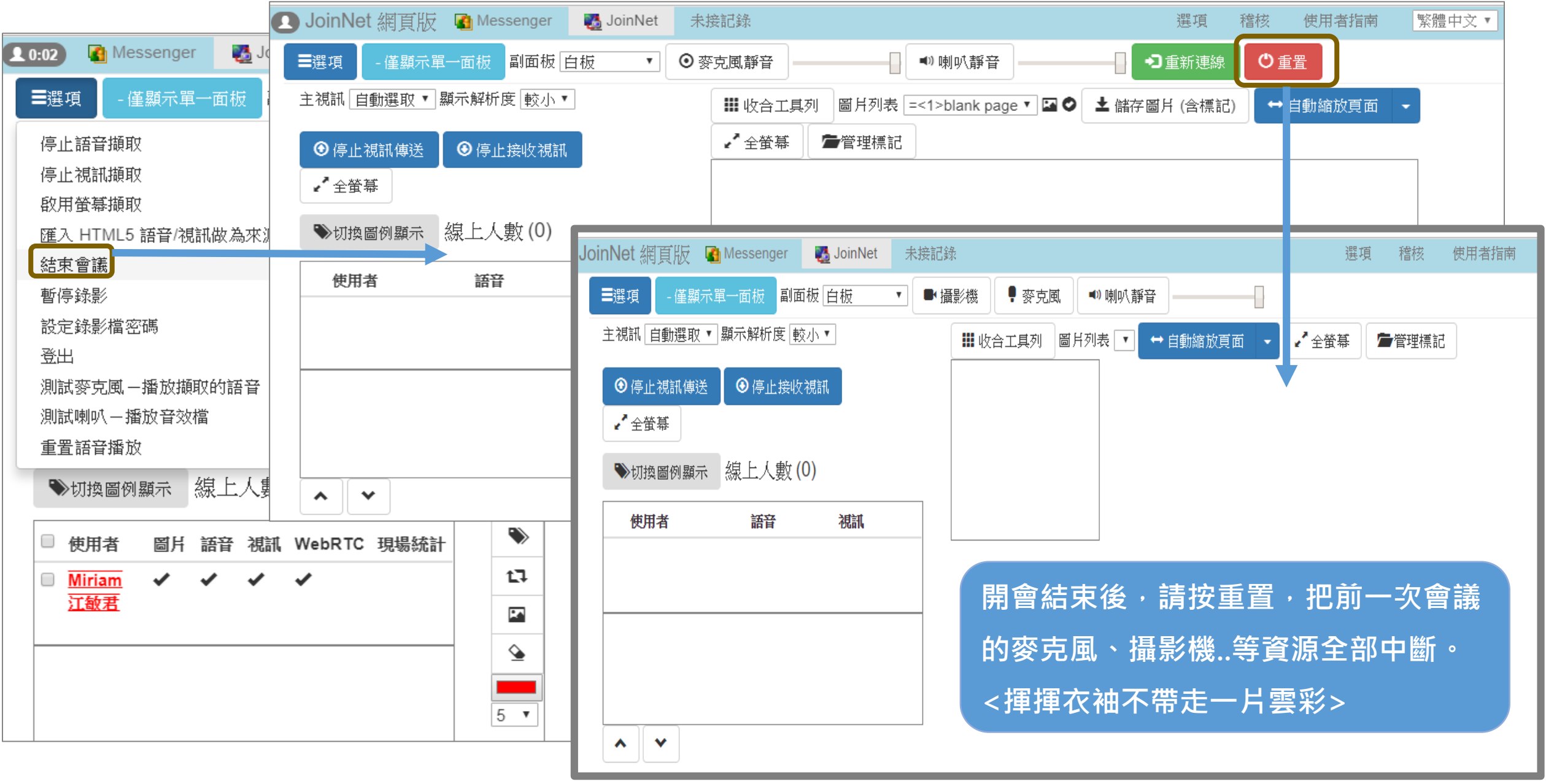